## SIEMENS

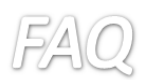

他のプロジェクトに S7 通信を行う相手が存在する場合

下記の手順で通信相手の IP アドレス、コネクションの ID を設定する必要があります。

デバイス&ネットワークからネットワークビューを開きます。

接続ボタンを押し、右隣のタブから S7 コネクションを選択します。

| S7Connection_S7-1500 > デパイスとネットワーク |
|------------------------------------|
|                                    |
| ▶ ネットワーク 🗄 接続 57コネクション 💌 🗮 🕄 🗄 🔍 ± |
|                                    |
|                                    |
| PLC_1<br>CPU 1516-3 PN/            |
|                                    |
|                                    |
| PN/IE_1                            |
|                                    |

PLC を右クリックして新規接続の追加を選択します。

| S7Connection_S7-150     | 0 ・ デバイスとネットワーク                                                            | ז                          |
|-------------------------|----------------------------------------------------------------------------|----------------------------|
| ■ ネットワーク 🔡 接続           | S7コネクション ▼                                                                 | ) 🖭 🖷 🖽 🤇                  |
| PLC_1<br>CPU 1516-3 PN/ | <ul> <li>デバイス構成<br/>デバイスの変更</li> </ul>                                     |                            |
| PN/IE_1                 | ★ 切り取り(T)<br>1 コピー(Y)<br>1 貼り付け(P)                                         | Ctrl+X<br>Ctrl+C<br>Ctrl+V |
|                         | ★ 削除(D)<br>名前変更(N)                                                         | Del<br>F2                  |
|                         | ドボロジビュー(お勧)           新規接続の追加(N)           接続パートナーの強調表示           コンパイル(M) | •                          |

表示されるウィンドから追加をクリックします。

シーメンス株式会社 デジタルファクトリー事業本部 ファクトリーオートメーション部 SIMATIC 技術サポートグループ

技術問い合わせ先

https://www.siemens.com/jp/ja/home /kigyou-jouhou/contact-us/contactfapa/contact-dfpd-sss.html

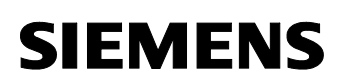

宛しい接続の旅行

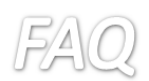

| 指定なし     |                            | ]                        |              |      |
|----------|----------------------------|--------------------------|--------------|------|
|          | ローカルインターフェース PLC_          | 1                        |              |      |
|          | PLC_1, PROFINETインタ         |                          |              |      |
|          | PLC_1, PROFINETインタ         |                          |              |      |
|          | CP 1543-1_1, イーサネッ         |                          |              |      |
|          | PLC_1, DPインターフェー           |                          |              |      |
|          | •                          |                          |              |      |
|          |                            |                          |              |      |
|          |                            |                          |              |      |
|          | -                          |                          |              |      |
|          |                            |                          |              |      |
|          |                            |                          |              |      |
|          |                            |                          |              |      |
|          | -                          |                          |              |      |
|          |                            |                          |              |      |
|          |                            |                          |              |      |
|          |                            | ローカルID (16進数): 101 🔳     | ▼ アクティブ接続の確立 | ☑ 片方 |
| /末初日     |                            |                          |              |      |
| I H TIX  |                            |                          |              |      |
| 57_接続_1が | PLC_1、CP 1543-1_1 イーサネットイン | ターフェース_1[E1]に追加されました 🤨 🔜 | <i>v</i>     |      |
| 57_接続_1が | PLC_1、CP 1543-1_1 イーサネットイン | ターフェース_1[E1]に追加されました <   | 2            |      |
|          |                            | N                        |              |      |
|          |                            |                          |              |      |
|          |                            |                          |              |      |
|          |                            |                          |              |      |
|          |                            |                          | - Anto-      |      |

新規コネクションが追加されたことを確認後、プロパティから接続先の IP アドレスを指定します。

Put/Get をされる側の PLC については、PLC のプロパティから Permit にチェックを入れる必要があり ます(下図参照)。

シーメンス株式会社 デジタルファクトリー事業本部 ファクトリーオートメーション部 SIMATIC 技術サポートグループ

Unrestricted

技術問い合わせ先 https://www.siemens.com/jp/ja/home /kigyou-jouhou/contact-us/contactfapa/contact-dfpd-sss.html

## SIEMENS

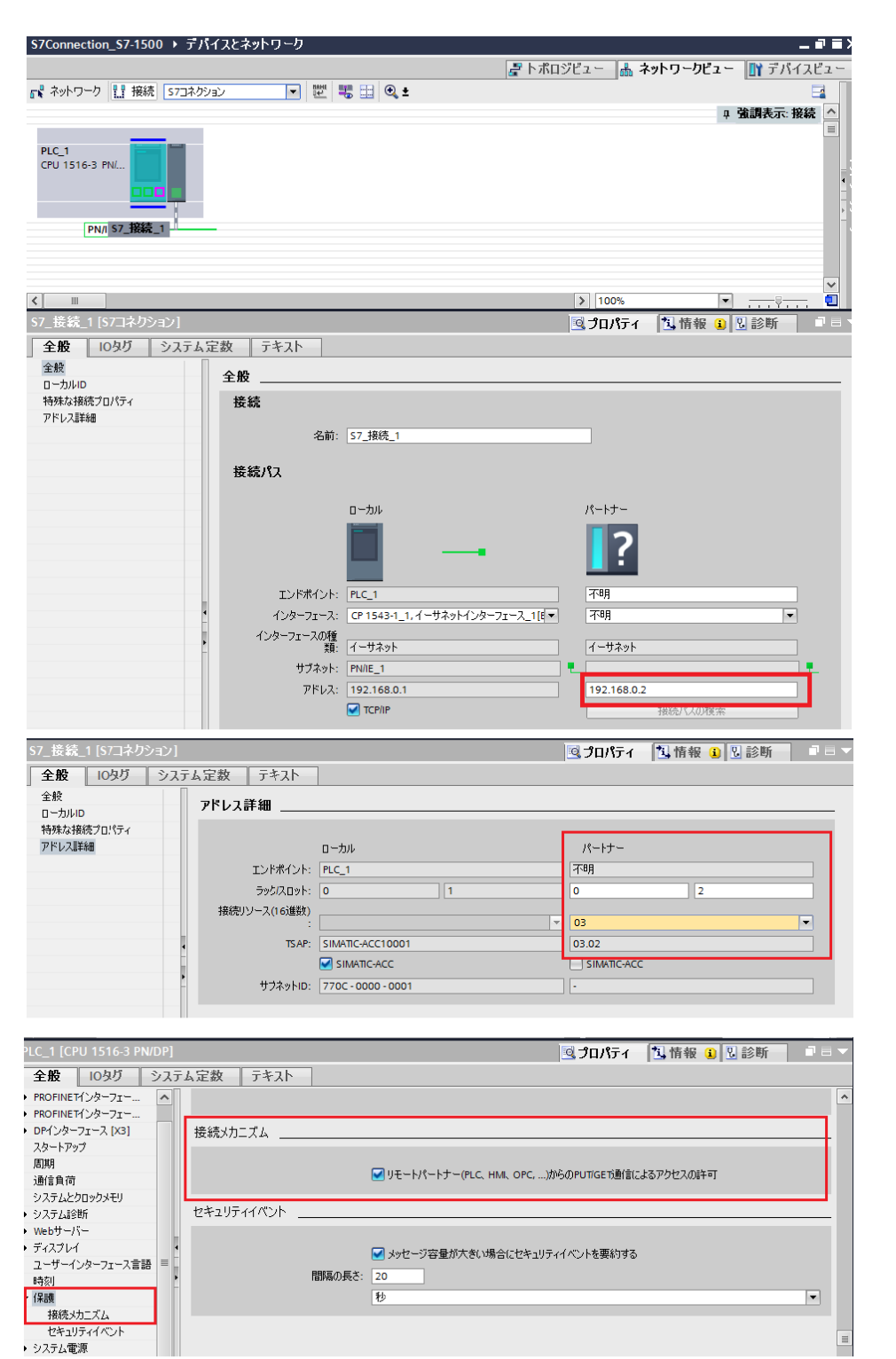

シーメンス株式会社 デジタルファクトリー事業本部 ファクトリーオートメーション部 SIMATIC 技術サポートグループ

## 技術問い合わせ先

https://www.siemens.com/jp/ja/home /kigyou-jouhou/contact-us/contactfapa/contact-dfpd-sss.html